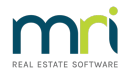

# Management Fee Previous Month Not Processed in Strata Master

This article will assist where the Management Fees have been processed to current month, however it is believed that a previous months Management Fees were not processed.

In this context we will note that Standard Management Fees will, for some Agencies, be processed separately. So the checks here will include checking Quantity Management Fees.

As is recommended, before beginning any steps in a Knowledge Base article, read the article right through to ensure this is the article you require and your access rights allow you to complete the steps.

### Navigating to Management Fees

Select Accounting from your top toolbar > from the drop down menu select Invoice Management Fees > the screen opens as below screenshot.

### Important Background

Once the Management fees rolls over to the next month (in this case below is February) but you haven't processed January yet, you will need to process January, or any previous month, manually.

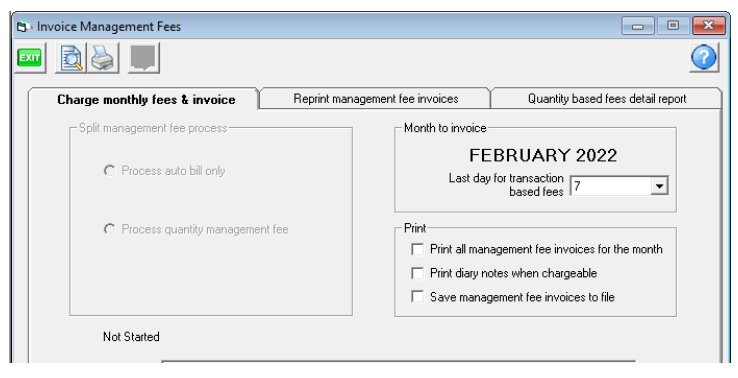

### Combined or Split ?

Go to Configure > Agency > Management Fees tab > note the selected option in the drop down for "auto bill & quantity based and management fee process" Standard means the Standard fees and quantity management fees will process together. **This article relates to Standard fees** but will provide a general guideline to those who Split their fees. A split fee article will be available in due course.

| 🖪, Agency Configu | uration - Edit Mode |                              |                          |                      |                                   |             |                 | ×         |
|-------------------|---------------------|------------------------------|--------------------------|----------------------|-----------------------------------|-------------|-----------------|-----------|
|                   | A                   |                              |                          |                      |                                   |             |                 |           |
| General Details   | Options #1          | Options #2                   | Option #3                | Trust Account        | Bank Account                      | Stationery  | Management Fees | Licensing |
|                   |                     | Mana                         | gement fee               |                      |                                   |             |                 |           |
|                   |                     | Auto                         | bill & quantity based ma | nagement fee process | Split                             | •           |                 |           |
|                   |                     |                              |                          |                      | Standard                          |             |                 |           |
|                   | Description         |                              |                          | Fee Des              | cription                          |             | Default Value   | I         |
|                   | Charging on a time  | e basis                      |                          | TIMECH               | <ul> <li>Time charging</li> </ul> |             |                 | 1         |
|                   | Printing remittance | e advices                    |                          | PAYCH                | ) - Paying Creditors by (         | Cheque      |                 |           |
|                   | Direct ontru with r | ninterel constituents and in | ~                        | DAVNE                | Douise Creditors by Di            | nant Einter |                 |           |

You would also notice that, on the Invoice Management Screen as screenshot at the top of this article, would

not have the 'split management fee process' greyed out.

#### The Process for Standard Fees and Quantity Management Fees

- 1. This step is important to ensure you don't charge the OC's twice -
  - Check Quick Reports > Payments tab
  - Enter your agency as creditor
  - Enter dates covering January and put the bullet dot beneath the date on 'date paid'. Good practice is to widen the range in case the fees were run late in prior month (December in this example) or early in the next month (February in this example).
  - Then check that the fees for January are not showing as being paid.

| 🔂 Quick Reports                                                                                                |                                                    |                                       |                                                                                                    |                                            |             |                                                                        |                                                         |                                                                                        |                                     |        |
|----------------------------------------------------------------------------------------------------|----------------------------------------------------|---------------------------------------|----------------------------------------------------------------------------------------------------|--------------------------------------------|-------------|------------------------------------------------------------------------|---------------------------------------------------------|----------------------------------------------------------------------------------------|-------------------------------------|--------|
| 🚥 🚺 🍓 🚺 🗥 i                                                                                                    | 80+                                                | <b>a</b> <del>5</del>                 |                                                                                                    |                                            |             |                                                                        |                                                         |                                                                                        |                                     |        |
| Corporations Lots Owners Corporation Details Plan Na. Manag Street No. Stree Town Managed? Managed plans C Umm | Registers  Per Select All et Postcode anaged plans | Insurance     Insurance     All plans | R & M<br>Payment Type<br>All payment<br>Bulk BPA'<br>Cheques<br>Clither payn<br>Direct enth<br>Payment of | Receipts  rts  r  ments  ry  cancellations | Payments    | Contacts<br>Other Search Crite<br>Payee<br>Payment no.<br>Payment date | Cr.Invoices<br>ria<br>AGENCY Rockee<br>20/12/2021 • • • | Creditors<br>nd Strata Ma<br>Batch nn<br>r To [07/<br>© Dat<br>mount preser<br>C Value | Meetings  nagement  umber  /02/2022 |        |
| Payment num Payment date                                                                                       | Date presented                                     | Amount                                | Presented                                                                                                 | Payee                                      | Payee email | Payee accou                                                            | Payee accou                                             | Payee acc                                                                              | cou Payee accou                     |        |
|                                                                                                    |                                                    |                                       |                                                                                                    |                                            |             |                                                                        |                                                         | Strata<br>No                                                                           | a Master<br>records matched your se | arch c |
|                                                                                                    |                                                    |                                       |                                                                                                    |                                            |             |                                                                        |                                                         |                                                                                        |                                     |        |

- 2. If no payments made, go to Accounting > Invoice Management Fees -
  - Select tab 'Reprint Management fee invoices' and
  - Select January 2022 and
  - Save to file if required
  - Print

| Charge monthly for | t invalian D        |                       |                       | Occurrity based to as detail one |
|--------------------|---------------------|-----------------------|-----------------------|----------------------------------|
| charge monthly ree | n Invoice           | eprint manageme       |                       | quanity based tees detail tepo   |
|                    | C Individual owne   | ers corporation (•    | Multiple owners corpo | rations                          |
|                    | Multiple owners con | poration selection cr | iteria                |                                  |
|                    | Manager "Any        | Manager*              |                       | •                                |
|                    | From plan           |                       | To                    |                                  |
|                    |                     | 🔽 Save to I           | ile                   |                                  |
|                    | Selected month-     |                       |                       |                                  |

3. You will see a preview invoice for each Plan. These fees on the list will need to be manually processed in Creditor Invoicing. The list will include Standard Fees and Quantity Management fees if any were processed.

| rg                                                                                             | ckend                   | Management Fee<br>January 202 | es for<br>2                                                   |                                                    |            |
|------------------------------------------------------------------------------------------------|-------------------------|-------------------------------|---------------------------------------------------------------|----------------------------------------------------|------------|
|                                                                                                |                         |                               |                                                               | TAX                                                | NVOICE     |
|                                                                                                |                         |                               |                                                               | Reprinted:                                         | 09/02/2022 |
| To:<br>Strata Plan 3333<br>Hordern Place<br>23 Victoria Street<br>POTTS POINT NSW 2011<br>ABN: |                         |                               | From:<br>Rockend<br>Rockend<br>29-57 CH<br>ST LEOI<br>ABN: 56 | t<br>hristie Street<br>NARDS NSW 2065<br>003544107 | 5          |
| Code                                                                                           | Fee Description         | Quantity                      | Rate                                                          | Billing Unit                                       | Total      |
| STC                                                                                            | Status Certificate Fee  | 1                             | \$240.00                                                      | Calculated                                         | \$240.00   |
| ARC                                                                                            | Archive Storage Fee     | 1                             | \$10.00                                                       | Permonth                                           | \$10.00    |
| STD                                                                                            | Standard Management Fee | 1                             | \$50.00                                                       | Permonth                                           | \$50.00    |
|                                                                                                |                         |                               | Amo                                                           | ount Payable:                                      | 300.00     |
|                                                                                                |                         |                               |                                                               | GST Component:                                     | 27.28      |

4. Select tab for Quantity based fees detail report and print off.

| 🗊 Invoice Management Fees              |                                                                                                    |                                   |
|----------------------------------------|----------------------------------------------------------------------------------------------------|-----------------------------------|
|                                        |                                                                                                    | <u>(</u>                          |
| Charge monthly fees & invoice          | Reprint management fee invoices                                                                                                    | Quantity based fees detail report |
| C Individu<br>Multiple ow<br>From plan | el owners corporation (° Multiple owners co<br>ners corporation selection criteria<br>[^Ary Manager"<br>To<br>alte range<br>From January 2022 | rporations<br>V                   |
|                                        | To January 2022                                                                                                    | •                                 |

You should get one list for all Plans. These fees on the list will need to be manually processed in Creditor Invoicing. Note that Status Cert Fees and most other fees show on both reports, (unless you use Split fee processing) so do not duplicate.

| roc               | ke   | nd Qua                 | ntity Based Fees Detail<br>January 2022 | Report   |        |              |                    |
|-------------------|------|------------------------|-----------------------------------------|----------|--------|--------------|--------------------|
| Plan no.<br>Month | Code | Fee description        | Detail                                  | Quantity | Rate   | Billing unit | Total<br>(inc.GST) |
| 2222<br>Jan 2022  | STC  | Status Cartificate Eco |                                         |          | 240.00 | calculated   | 240.00             |
|                   |      | Status Certificate ree |                                         | 1        | 240.00 | -            | 240.00             |

## Useful Links

https://kb.rockend.com/help/strata-master-top-tip-23---quantity-management-fees

https://kb.rockend.com/help/strata-master-top-tip-93-automated-management-fees

https://kb.rockend.com/help/changing-management-fee-for-all-plans-in-strata-master

10/02/2022 7:15 pm AEDT